www.idstools.cn

## IDS 智能电动螺丝刀扭力校准的方法

(V1.2-2016-11-1)

扭力测试设备。我们推荐使用 Mount STN200 系列的数字扭力测试仪,或者是 HOIS-

10,10Kgf.cm 以内的扭力测试仪。

- 1、首先,将智能电批的扭力设置到此支电批的扭力范围的中间值。例如 IDS1200,标称扭力为 0.3-1.2 Kgf.cm,则将扭力设置在 0.8Kgf.cm,而 IDS3600 标称扭力是 1.0-3.6Kgf.cm,则将扭力设置为 3.3Kgf.cm。
- 2、接着将转速模式设置为自动转速,着座检测为开启,35%。扭力维持设置为100ms。关闭退紧设置和滑牙检测。
- 3、取10枚螺丝,依次拧紧,并记录下扭力测试仪的测试值。注意:拧紧螺丝时,电批要 尽量保持垂直,如扭力计数与设置扭力偏差过大,则应该舍去本次拧紧。
- 4、取出这 10 次拧紧的平均值,然后再用这个平均值与设置扭力取比例,并记录下。例如, 设置扭力是 0.8Kgf.cm, 10 次的平均值是 0.92Kgf.cm,则 Kcal = 0.91/0.8 = 1.15
- 5、关闭控制器电源,然后按住 Fun 键不放并打开电源,会提示输入后台密码,此时输入 Config 注意区别大小写。
- 6、用导航键找到 Cal.Ref 设置处 , 调整 Cal.Ref 的参数即可。Cal.Ref = Cal.Ref + Kcal 1.0 例如原 Cal.Ref = 0.65(即 65%) , Kcal = 1.15(如上面计算), 则新的 Cal.Ref =

0.65+1.15-1.00 = 0.8 (即 85%), 那么将 Cal.Ref 值改为 85%即可。

7、最后,用导航键选择到Save&Exit,保存退出,然后重启控制器,完成校准。